## **Sharing Google Docs**

## To share a Google Doc:

- 1. Select "share" in the top right corner of the doc.
- 2. Insert the address of the person or people you want to share your document with in the window that appears.

1

- 3. Decide if they can edit, comment, or view your doc.
- 4. Select "done."

| Share with others              | Get shareable link |
|--------------------------------|--------------------|
| People                         |                    |
| Enter names or email addresses | 🖉 Can edit         |
| Shared with 2 other people     |                    |
|                                |                    |
| Done                           | Advance            |

## To receive a shared Google Doc:

- 1. From Google Drive, select the "Shared with me" folder.
- 2. Find the doc within the folder.

| Drive                                                              |  |
|--------------------------------------------------------------------|--|
|                                                                    |  |
| My Drive<br>Shared with Me<br>Starred<br>Recent<br>Trash<br>More → |  |
| Install Drive for your computer                                    |  |

## To save a copy of the shared Google Doc to your drive:

- 1. Select the doc you wish to copy by placing a check in the upper left corner. (Move your cursor over the doc to make the check box appear.)
- 2. In the toolbar at the top, select "more."
- 3. From the pull down menu, select "Make a copy."
- 4. Go to your Drive to find the copy.

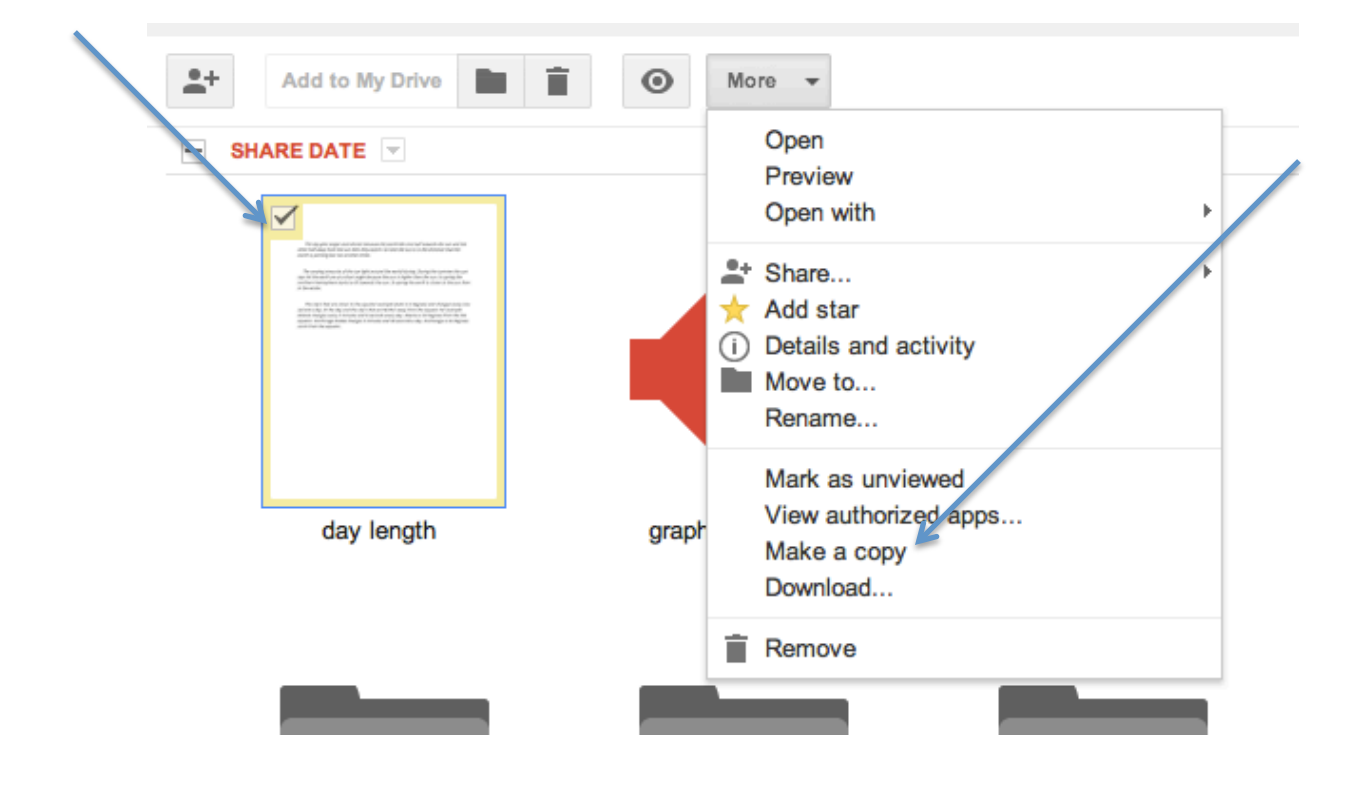